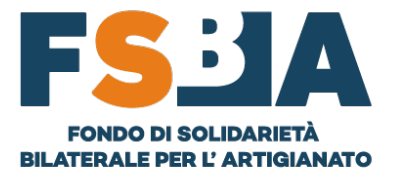

## **GUIDA SEZIONE CONTRIBUTI**

## PREMESSA

La seguente procedura implica la presenza dell'anagrafica aziendale e dei relativi lavoratori, tali informazioni vengono acquisite automaticamente dal Sistema a fronte del versamento tramite F24 (un rigo per ogni mese/anno di competenza) e della trasmissione degli UNIEMENS. In alternativa, per anticipare il processo di regolarizzazione della posizione, è possibile inserire manualmente tali informazioni nella sezione ANAGRAFICA AZIENDA/LAVORATORI, i dati inseriti saranno poi sovrascritti all'arrivo dei flussi ufficiali INPS (circa 4 mesi dopo la trasmissione).

- 1- RICERCA AZIENDA NELLA SEZIONE ANAGRAFICA TRAMITE GLI APPOSITI FILTRI
- 2- UTILIZZO TASTO 🥥 🖺 🔍 PER ACCEDERE AI CONTRIBUTI
- **3-** VERIFICA/REGOLARIZZAZIONE CONTRIBUTI:
  - i. Inserimento dell'imponibile dei lavoratori per tutte le mensilità da coprire, tramite la funzionalità **INSERISCI DIPENDENTE**.

N.B. Passaggio non necessario se è già stato correttamente inviato l'UNIEMENS e pertanto già risultano i dati.

| ✓ 2021-09 | Versamenti | Movimenti<br>€ 0,00 | FSBA<br>€ 0,00 | EBNA<br>€ 0,00 | REG<br>€ 0,00 | Saldo<br>€ 0,00 | € 0,00 0 II                                                   |
|-----------|------------|---------------------|----------------|----------------|---------------|-----------------|---------------------------------------------------------------|
| ✓ 2021-10 | Versamenti | Movimenti<br>€ 0,00 | FSBA<br>€ 0,00 | EBNA<br>€ 0,00 | REG<br>€ 0,00 | Saldo<br>€ 0,00 | €0,00 N° Charlisci dipendente<br>© > Inserisci F24 Anticipato |
|           | Versamenti | Movimenti           | ESBA           | FBNA           | REG           | Saldo           | N° D                                                          |

- **ii.** Il Sistema calcola l'importo della contribuzione ed effettua un refresh automatico della pagina.
- iii. A seguito del pagamento della contribuzione è necessario accedere nuovamente al dettaglio della posizione, caricare la quietanza F24 e digitare l'importo versato, tramite la funzionalità **INSERISCI F24 ANTICIPATO**.

| ✓ 2021-09 | Versamenti | Movimenti<br>€ 0,00 | FSBA<br>€ 0,00 | 9,00 EBNA      | REG<br>€ 7,65 | Saldo<br>€ 4,00 | N° Dip.<br>-€ 20,65        |                                |
|-----------|------------|---------------------|----------------|----------------|---------------|-----------------|----------------------------|--------------------------------|
| ✓ 2021-10 | Versamenti | Movimenti<br>€ 0,00 | FSBA<br>€ 0,00 | EBNA<br>€ 0,00 | REG<br>€ 0,00 | Saldo<br>€ 0,00 | € 0,00 N° D 💁 Inserisci di | ipendente<br>ti F24 Anticipato |
|           | Varramanti | Mavimonti           | ECDA           | EDALA          | ner           | Calda           | Nº D                       |                                |

**iv.** Se il valore digitato corrisponde a quello calcolato dal Sistema, la posizione viene coperta e sarà monitorato a posteriori l'arrivo effettivo dei flussi F24 e UNIEMENS.

Via di Santa Croce in Gerusalemme, 63 - 00185 Roma info@fondofsba.it | fsba@pec.it | www.fondofsba.it | 06 77205055 C.F. 97795620588